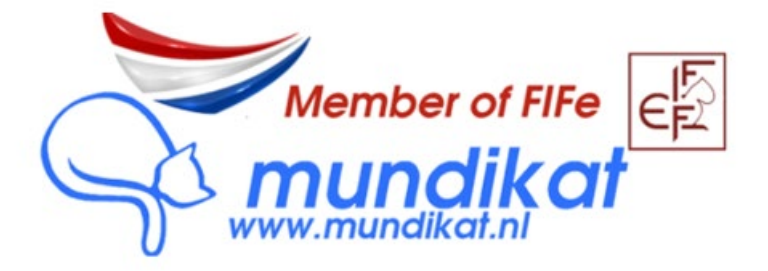

# How to register a litter in MyCats in less than 10 steps:

Step 1: Login to your account on MyCats - https://mundikat.mycats.nl

| MYCATS                                   | Member of FIFe                           |
|------------------------------------------|------------------------------------------|
| Email:<br>Wachtwoord:<br>Password:<br>Wa | Chtwoord vergeten? Forgot your password? |

Step 2: select the mother of the litter in the tab 'Cats' on MyCats:

| CONTACT INFORMATION                 | MEMBERSHIPS | CATS               | CATTERY NAME | INVOICES | SHOWS |  |
|-------------------------------------|-------------|--------------------|--------------|----------|-------|--|
| Enter PIN-code for ownership change |             |                    |              |          |       |  |
| CATS                                |             |                    |              |          |       |  |
| at A Registration number \$         |             |                    |              |          |       |  |
| A-Paarsje van de Bonte Kraaien      |             | (NL) MU.LO.2022417 |              |          |       |  |

# Step 3: Click the blue button "Register a litter":

| A-Paarsje van de Bonte k    | Kraaien ((NL) MU.LO.20224  | 17)                        |                                       |
|-----------------------------|----------------------------|----------------------------|---------------------------------------|
| All cats                    |                            |                            |                                       |
| BASIC INFO HEALTH INF       | ORMATION SHOW RESULTS      | OFFSPRING PEDIGREE         | CHANGE REQUESTS ENTRIES               |
| A-PAARSJE VAN DE BONT       | E KRAAIEN                  | \                          |                                       |
| Allow change of ownership   | Make a change of ownership | Report as deceased Regi    | ster a litter Enter date of neutering |
| Registration number         | (NL) MU.LO.2022417         | Name                       | Paarsje                               |
| Foreign registration number | NL.FE.LO.17.MCO.043.81     | Other registration numbers |                                       |
| Cattery name                | van de Bonte Kraaien       | Foreign cattery name       | van de Bonte Kraaien                  |
| Foreign breeder's name      | Pietje Kraaij              | Foreign breeder's country  | NL                                    |
| Date of birth               | 24-3-2021                  | Date of registration       | 24-3-2022                             |
| Sex                         | Female                     | Microchip number           | 999992563658965                       |
| EMS code                    | BSH g                      | Other titles               |                                       |
| Breed                       | British Shorthair          | Colour                     | *                                     |

Step 4: (1) search for the father of the litter using the search button and (2) select by clicking"Register a litter":

| LITTER REGIS                     | STRATION                                         |                     |             |                  |                   |
|----------------------------------|--------------------------------------------------|---------------------|-------------|------------------|-------------------|
| Cattery name                     | DemoCats (Breeder)<br>van de Bonte Kraaien (Dam) |                     |             |                  |                   |
| Dam                              | (NL) MU.LO.2022417 A-Paarsje van de B            | onte Kraaien BSH g  |             |                  |                   |
| Search sire<br>union jack muffin | Search                                           |                     |             |                  | 2                 |
| Registration nu                  | mber \$                                          | Name 🕈              | EMS code \$ | Date of birth \$ | K                 |
| NCT 2008-7422                    |                                                  | Union Jack's Muffin | BSH b       | 25-4-2008        | Register a litter |

Step 5: add requested info and then Save:

| LITTER                          |                                                                    |
|---------------------------------|--------------------------------------------------------------------|
| Required fields are marked with | *                                                                  |
| * Cattery name                  | DemoCats 🗸                                                         |
| Sire                            | NCT 2008-7422 Union Jack's Muffin BSH b                            |
| Dam                             | (NL) MU.LO.2022417 A-Paarsje van de Bonte Kraaien BSH g            |
| Mating date                     | 26-07-2024                                                         |
| * Litter's date of birth        | 27-09-2024                                                         |
| * C-section birth               | Yes 🗸                                                              |
| Notices                         | This is a test application. My comments, if any, I would add here. |
|                                 | Save Cancel                                                        |
|                                 |                                                                    |
|                                 |                                                                    |

# Step 6: check info and add kitten:

The top bar (1) shows the missing tests that are required for registration of the litter. You can add this later for your cats in the tan 'Health information" in the main MyCats menu.

Add a kitten to the litter by using the blue button 'Add kitten' (2).

| LITTER                                                                                                    |                                                                    |  |  |
|----------------------------------------------------------------------------------------------------|--------------------------------------------------------------------|--|--|
| <ul> <li>The cat's (NL) MU.LO.2022417 Paarsje Umbilical hernia is missing, please provide the certificate by 27-12-2024.</li> <li>The cat's NCT 2008-7422 Muffin Testicles is missing, please provide the certificate by 27-12-2024.</li> <li>The cat's NCT 2008-7422 Muffin Umbilical hernia is missing, please provide the certificate by 27-12-2024.</li> </ul> |                                                                    |  |  |
| Required fields are marked with                                                                                                    | *                                                                  |  |  |
| Status                                                                                                    | Open                                                               |  |  |
| * Cattery name                                                                                                    | DemoCats                                                           |  |  |
| Sire                                                                                                    | NCT 2008-7422 Union Jack's Muffin BSH b                            |  |  |
| Dam                                                                                                    | (NL) MU.LO.2022417 A-Paarsje van de Bonte Kraaien BSH g            |  |  |
| Mating date                                                                                                    | 26-7-2024                                                          |  |  |
| * Litter's date of birth                                                                                                    | 27-9-2024                                                          |  |  |
| * C-section birth                                                                                                    | Yes                                                                |  |  |
| Notices                                                                                                    | This is a test application. My comments, if any, I would add here. |  |  |
|                                                                                                    | Save Cancel                                                        |  |  |
|                                                                                                    |                                                                    |  |  |
| Kittens                                                                                                    | Name Sex                                                           |  |  |
|                                                                                                    |                                                                    |  |  |
|                                                                                                    | Add kitten Accept the kittens and proceed to payment               |  |  |

# Step 7: Add first kitten:

| CAT                                |                                                         |  |  |
|------------------------------------|---------------------------------------------------------|--|--|
| Required fields are marked with *  |                                                         |  |  |
|                                    | Save Save and enter next kitten Cancel                  |  |  |
| Cattery name                       | DemoCats                                                |  |  |
| Sire                               | NCT 2008-7422 Union Jack's Muffin BSH b                 |  |  |
| Dam                                | (NL) MU.LO.2022417 A-Paarsje van de Bonte Kraaien BSH g |  |  |
| * Name<br>(excluding cattery name) | Testkitten 18/35                                        |  |  |
| * Sex                              | Male ~                                                  |  |  |
| * Date of birth                    | 27-9-2024                                               |  |  |
| Microchip number                   | 52821325622222 15/15                                    |  |  |
| EMS code (genotype)                | ଛ 2                                                     |  |  |
| Enter EMS-code                     | BSH e Confirm EMS-code                                  |  |  |
| * Breed                            | Select                                                  |  |  |
| Colour                             | Select                                                  |  |  |
| Silver / Golden                    | Select                                                  |  |  |
| Amount of white                    | Select 🗸                                                |  |  |
| Pattern                            | Select 🗸                                                |  |  |

Enter name of kitten 1 (cattery name NOT included), sex and Microchip number (if already available), you will need this later to complete your pedigree application.

Enter the EMS-code in the search bar (here BSH e) and click the blue button "Confirm EMS code". The test in the search bar will disappear.

Then click 'Save' (if only 1 kitten) or 'Save and enter next kitten' if you have more kittens in the litter. And repeat process until all kittens are added:

#### Step 8: check the litter and proceed to payment screen

#### LITTER

- The cat's (NL) MU.LO.2022417 Paarsje Umbilical hernia is missing, please provide the certificate by 27-12-2024.
- The cat's NCT 2008-7422 Muffin Testicles is missing, please provide the certificate by 27-12-2024.
- The cat's NCT 2008-7422 Muffin Umbilical hernia is missing, please provide the certificate by 27-12-2024.

| Required fields are marked with | *                                                                  |        |      |               |
|---------------------------------|--------------------------------------------------------------------|--------|------|---------------|
| Status                          | Open                                                               |        |      |               |
| * Cattery name                  | DemoCats                                                           |        |      |               |
| Sire                            | NCT 2008-7422 Union Jack's Muffin BSH b                            |        |      |               |
| Dam                             | ( <u>NL) MU.LO.2022417 A-Paarsje van de Bonte Kraaien BSH g</u>    |        |      |               |
| Mating date                     | 26-7-2024                                                          |        |      |               |
| * Litter's date of birth        | 27-9-2024                                                          |        |      |               |
| * C-section birth               | Yes                                                                |        |      |               |
| Notices                         | This is a test application. My comments, if any, I would add here. | 1.     |      |               |
|                                 | Save Cancel                                                        |        |      |               |
| Kittens                         | Name                                                               | Sex    |      |               |
|                                 | Testkitten BSH e                                                   | Male   | Edit | Delete        |
|                                 | My Precious BSH g                                                  | Female | Edit | <u>Delete</u> |
|                                 | Mercury BSH f                                                      | Female | Edit | <u>Delete</u> |
|                                 | Domino BSH g                                                       | Female | Edit | Delete        |
|                                 | Add kitten Accept the kittens and proceed to payment               | Ę      |      |               |

# Don't forget to add all missing info related to health tests later in the tab 'Health information' in the main MyCats menu under your cat.

#### Step 9: complete to finalize:

- Pay the invoice or via MyCats or to one of our accounts.
- Add all related required health info to your cats. If this is stud serving mating forwar possible missing documents of the male to your Mundikat pedigree book administrator.
- Any questions? Please ask, we will be happy to help: <a href="mailto:stamboek@mundikat.nl">stamboek@mundikat.nl</a>